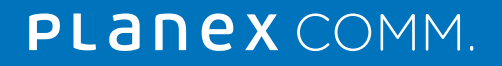

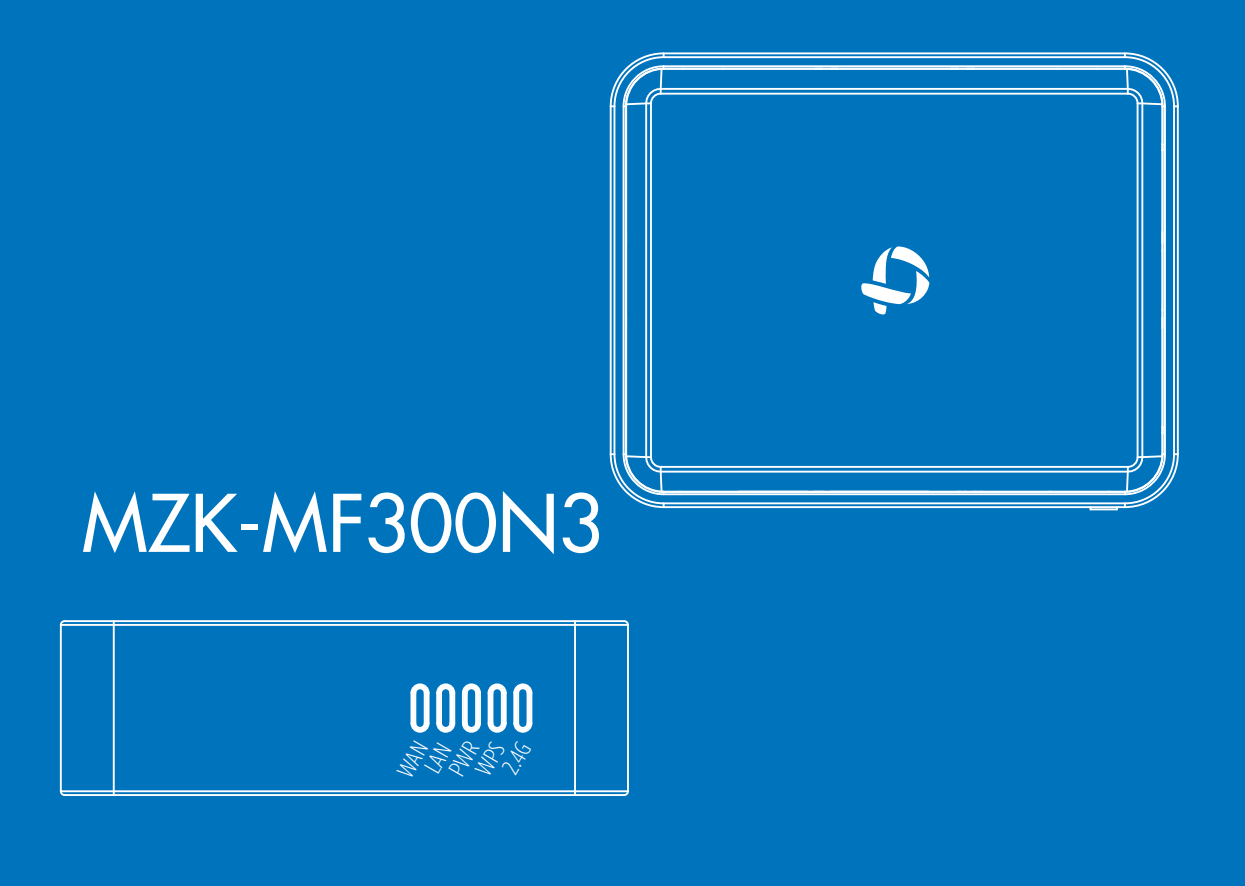

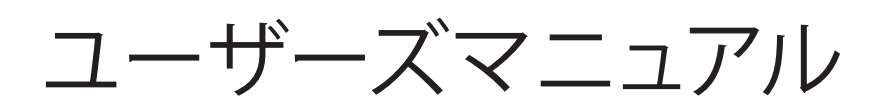

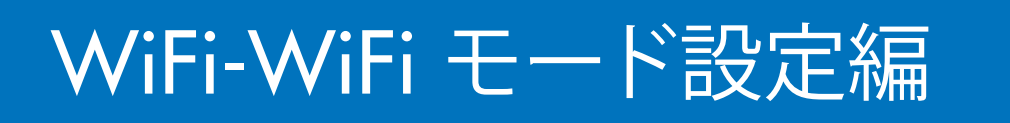

# 目次

#### 1本マニュアルについて

| 1-1 はじめに・・・・・・・・・・・・・・・・・・・・・・・・1-1    | ページへ |
|----------------------------------------|------|
| 2 接続設定                                 |      |
| 2-1 本製品を設定する(WiFi-WiFiモード) ・・・・・・・・2-1 | ページへ |
| 2-2 簡単設定画面より設定変更する・・・・・・・・・・・2-2       | ページへ |

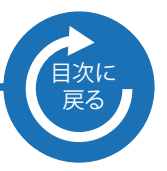

# 1. 本マニュアルについて

### 1-1 はじめに

本製品のお買い上げありがとうございます。本マニュアルは"ユーザーズマニュア ル WiFi-WiFi モード編"となります。V1.25 より搭載された WiFi-WiFi モード について設定方法を紹介しております。WiFi-WiFi モードでは、既に設置されて いる WiFi アクセスポイントをインターネット接続に利用できます。 マニュアルは以下の構成となっております。

| マニュアル名                       | 説明                                      |  |
|------------------------------|-----------------------------------------|--|
| かんたん設定ガイド                    | 簡単なセットアップについて説明されて<br>おります。はじめにお読みください。 |  |
| ユーザーズマニュアル                   | 使い方についての説明が記載されており<br>ます。               |  |
| ユーザーズマニュアル<br>WiFi-WiFi モード編 | WiFi-WiFi モードについての説明が記載<br>されています。(本編)  |  |

### 2-1 本製品を設定する(WiFi-WiFiモード)

1) 接続したい無線親機の電源が「ON」であるかを確認します。

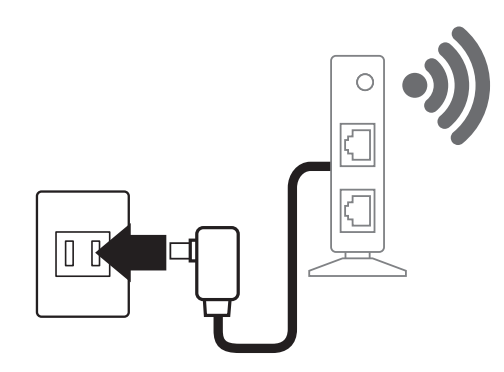

2)本製品にACアダプタを接続して電源を「ON」にします。

本製品

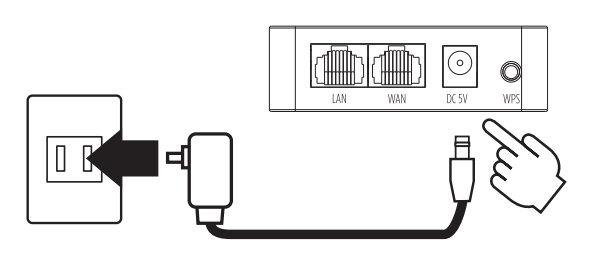

3)本製品の「LAN」(黄色)ポートとパソコンをLAN ケーブルでつなぎます。4)本製品の「POWER」と「WPS」ランプが点灯していることを確認します。

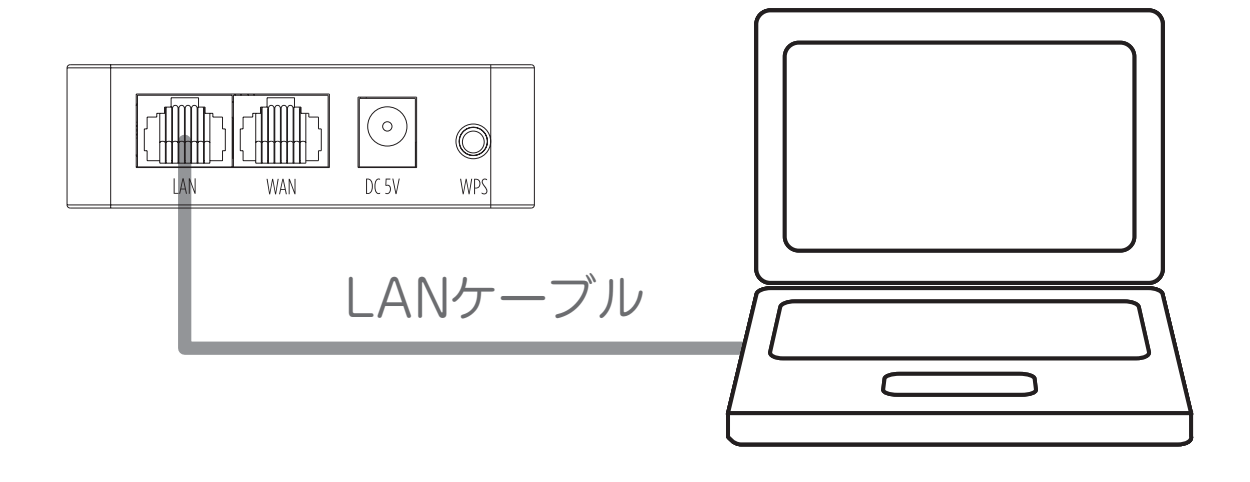

### 2-2 簡単設定画面より設定変更する

 本製品のインターネット接続 (WiFi) を設定します。WiFi アクセスポイントに接続する ために必要な情報 (SSID/ 暗号化方式 /WiFi パスワード ) をお手元に用意します。
本製品の「LAN」(黄色) ポートとパソコンを LAN ケーブルでつなぎます。
※「WAN」(青色) ポートには、ケーブルがささっていない状態にします。

2) ブラウザを起動し、アドレス欄に本製品の IP アドレス「192.168.111.1」を入力して、 [Enter] キーを押します。

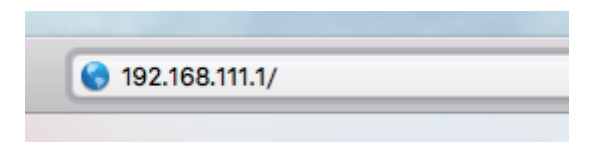

3) 下記の画面が表示されます。ログイン情報 (工場出荷時設定 admin/password) を入力し、 [ログイン] (※環境によって [OK] などの場合があります ) をクリックします。

| このページを見るには、192.168.111.1:80 にログインす<br>る必要があります。<br>パスワードは暗号化されずに送信されます。 |              |  |  |  |
|-------------------------------------------------------------------------|--------------|--|--|--|
| 名前:                                                                     | admin        |  |  |  |
| パスワード:                                                                  |              |  |  |  |
| このパスワ・                                                                  | ードをキーチェーンに保存 |  |  |  |
|                                                                         | キャンセルログイン    |  |  |  |

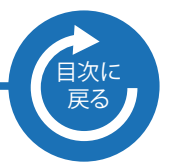

### 2-2 簡単設定画面より設定変更する

4)「WAN の種類」から「WiFi」を選択します。

| <b></b>               | <b>WiFi</b><br>無線LANの設定 | <b>WAN</b><br>インターネット接続の設定       | <u>نې</u>      | <b>OTHERS</b><br>その他の設定 |
|-----------------------|-------------------------|----------------------------------|----------------|-------------------------|
| 2.4GHz<br>SSID : XXXX |                         | WANの種類<br>✓ DHCP<br>PPPoe<br>WFE | ユーザー名<br>admin | 0                       |

5) [SSID 一覧 ] ボタンをクリックします。本製品より接続できる WiFi アクセスポイント を 表示します。

| Second Second | WAN<br>インターネット接続の設定                                | その他の設定                                                  |
|----------------------------------------------------------------------------------------------------|----------------------------------------------------|---------------------------------------------------------|
| 2.4GHz<br>SSID:XXXX<br>Guest<br>設定されていません                                                                                                    | WANの種類<br>WiFi<br>WiFi-WiFi<br>SSID<br>XXXX SSID-覧 | ユーザー名<br>admin<br>ファームウェア<br>自動更新 : ON<br>バージョン : v1.25 |
|                                                                                                    | ☆し<br>オスワード                                        | ОК <i>キャンセル</i>                                         |

6) SSID 一覧より接続したい WiFi アクセスポイントを選択し、[OK] ボタンをクリックします。

| SSID一覧                  |
|-------------------------|
| J用になるSSIDを一覧から選択してください。 |
| XXX                     |
| (yza                    |
| хуу                     |
| zaa                     |
|                         |
| OK キャンセル                |
|                         |

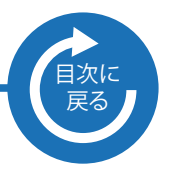

### 2-2 簡単設定画面より設定変更する(続き)

7) SSID 一覧にて選択した SSID が入力されています。必要に応じて暗号化方式・ WiFi パスワードをそれぞれ選択・入力します。

| Second Second | WAN<br>インターネット接続の設定                                                                                         | <b>そ</b> の他の設定                                      |
|----------------------------------------------------------------------------------------------------|----------------------------------------------------------------------------------------------------|-----------------------------------------------------|
| 2.4GHz<br>SSID: XXXX<br>Guest<br>設定されていません                                                                                                    | WANの種類<br>WIFI マ<br>WIFI-WIFI<br>SSID<br>XXXX SSID-覧<br>暗号化<br>WPA2-PSK(AES) マ<br>入力してください<br>パスワード<br>XXXX | ユーザー名<br>admin<br>ファームウェア<br>自動更新:ON<br>パージョン:v1.25 |
|                                                                                                    |                                                                                                    | OK キャンセル                                            |

8)入力完了後、[OK] ボタンをクリックします。本製品に設定が保存され、再起動します。

| Second Second | WAN<br>インターネット接続の設定                                          | その他の設定                                    |
|----------------------------------------------------------------------------------------------------|--------------------------------------------------------------|-------------------------------------------|
| 2.4GHz<br>SSID : XXXX                                                                                                    | WANの種類<br>WiFi マ<br>WiFi-WiFi                                | ユーザー名<br>admin                            |
| Guest<br>設定されていません                                                                                                    | SSID<br>XXXX SSID一覧<br>暗号化<br>WPA2-PSK(AES)<br>パスワード<br>XXXX | <b>ファームウェア</b><br>自動更新:ON<br>パージョン :v1.25 |
|                                                                                                    | [                                                            | OK キャンセル                                  |

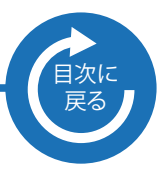

### 2-2 簡単設定画面より設定変更する(続き)

9) 再起動後、WiFi が接続されているかを確認します。接続できていない場合は、 再度設定をやり直します。

| Ø                     | <b>WiFi</b><br>無線LANの設定 | <del>لا بر المعالمين (</del><br>۲۷۶-۶ | WAN<br>ペット接続の設定 | <u>نې</u>                                   | <b>OTHERS</b><br>その他の設定 |
|-----------------------|-------------------------|---------------------------------------|-----------------|---------------------------------------------|-------------------------|
| 2.4GHz<br>SSID : XXXX | Ø                       | WANの種類<br>WiFi<br>SSID:XXXX           |                 | ユーザー名<br>admin                              | 0                       |
| Guest<br>設定されていません    | fu                      |                                       |                 | <b>ファームウェア</b><br>自動更新 : ON<br>バージョン : v1.2 | 25                      |
| 設定は以上                 | 上となります。                 |                                       |                 |                                             |                         |